# <u>MF635Cx / MF735Cx – 傳真轉寄電郵 / SMB 設定教學</u> <u>MF635Cx / MF735Cx – FAX forward to Email / SMB settings</u>

1. 確認印表機電源已開啟及已完成網絡連線設定

Confirm the printer is turn on and completed the network connection settings

2. 在首頁中按「狀態確認」

Tap "Status Monitor" on the home screen

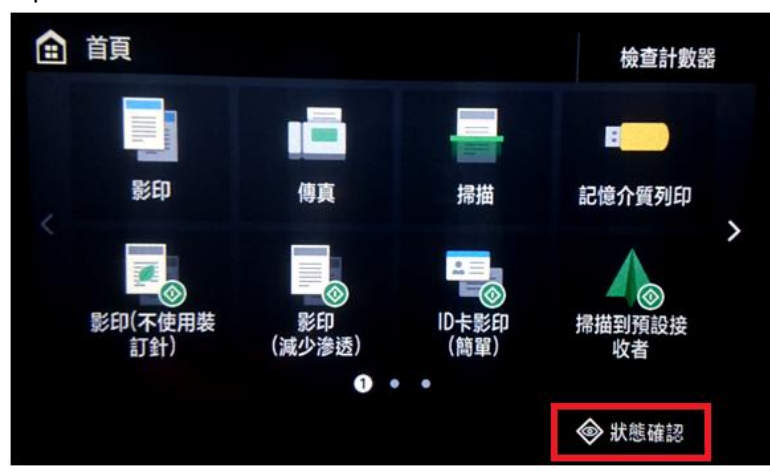

3. 按「網路資訊」

Tap "Network Information"

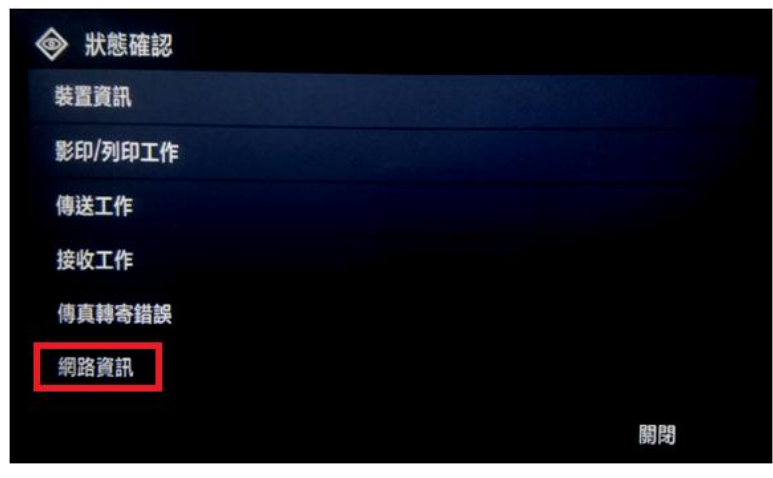

4. 按「IPv4」

Tap "IPv4"

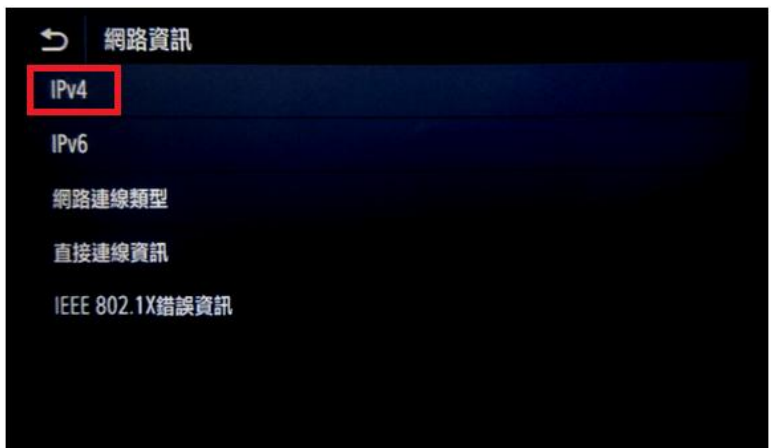

5. 檢查 IP 位址

Check the IP Address

| IPv4  |             |
|-------|-------------|
| IP位址  | :           |
| 子網路遮罩 | :           |
| 閘道器位址 | : 10.3.20.1 |
| 主機名稱  | : 0         |
| 網域名稱  |             |

6. 在電腦瀏覽器網址欄輸入印表機 IP 位址,以系統管理員模式登入遠端控制台 (如已設定管理員識別碼及密碼, 須在此輸入)

Type the IP address in the address bar of internet browser, login with System Manager Mode (Enter the System Manager ID and PIN if necessary)

|                                                  | <b>±</b> | _              |         | X    |
|--------------------------------------------------|----------|----------------|---------|------|
| 23 遠端使用者介面:登入: ×                                 |          |                |         |      |
| ← → C ① 不安全   192.168.0.195                      |          | 6 <sub>3</sub> | ☆ 🖸     | :    |
| Canon 登入                                         |          |                |         |      |
| MF633C/635C / MF633C/635C /                      |          |                |         |      |
| <ul> <li>● 系統管理員模式</li> <li>● 一般使用者模式</li> </ul> |          |                |         |      |
| 使用者名稱:                                           |          |                |         |      |
| 一般使用者無需輸入使用者名稱即可登入。                              |          |                |         |      |
| 遠端使用者介面存取PIN:                                    |          |                |         |      |
| 登入                                               |          |                |         |      |
|                                                  | Copyrig  | ht CAN         | ON INC. | 2017 |

7. 按「通訊錄」

Click "Address Book"

| 3 遠端使用者介面:入口網 ×                   |                           |                            |             | <b>A</b>                 | -   |      | ×   |
|-----------------------------------|---------------------------|----------------------------|-------------|--------------------------|-----|------|-----|
| ← → C (192.168.0.195/portal_to    | p.html                    |                            |             |                          | G   | ☆ 🖸  | :   |
| imageCLASS                        | 装置名稱:<br>產品名稱(序號):<br>位置: | MF633C/635C<br>MF633C/635C |             |                          |     | 登    | £ ^ |
| 没 遠端使用者介面:入口網站                    |                           |                            | Language: C | hinese (Traditional) 🔻 🔁 | 致系統 | 言理員郵 | 14  |
| <b>举空甘</b> 士 沟疝                   | 最近更新                      | : 27/04 2017 04:23         | :44 PM 📢    | 家 狀態確認/取消                |     |      | ī   |
| 发旦基 4 頁前<br>壯 哭 4 能               |                           |                            |             | •                        |     |      | 11  |
| ₩<br>印表機: ● 列印就緒。<br>掃描器: ● 掃描就緒。 |                           |                            |             | 設定/註冊                    |     |      | IJ  |
| 傳真: ● 準備傳送或接收傳真。                  |                           |                            |             | <b>上</b> 通訊錄             |     |      | 1   |
| <b>錯誤資訊</b><br>沒有錯誤               |                           |                            |             |                          |     |      | - 1 |
| /火行34日 <sub>6</sub> +。            |                           |                            | _           | Application Libra        | ry  |      |     |
| 洞杙面資訊                             |                           |                            |             |                          |     |      |     |

8. 選擇任何一個「未註冊」的項目

Choose either one of "Not Registered"

| 23 遠端使用者介面:我的最 ×                            | <                       |     |     |    | - U    | X  |   |
|---------------------------------------------|-------------------------|-----|-----|----|--------|----|---|
| $\leftarrow$ $\rightarrow$ C (1) 192.168.0. | 195/a_addresslist.html  |     |     |    | ☆      |    | : |
| imageCLASS MF63                             | 3C/635C / MF633C/635C / |     |     |    | 至入口網站  | 登出 | * |
| 通訊錄                                         |                         |     |     |    | 致系統管理員 | 事件 |   |
| 我的最愛                                        | 通訊錄:我的最愛                |     |     |    |        |    | l |
| 簡碼撥號                                        | 我的最愛                    |     |     |    |        |    | l |
|                                             | 我的最愛                    | 4   |     |    |        | _  |   |
|                                             | 数 重 類型                  | 名稱  | 接收者 |    |        |    |   |
|                                             | 01 •                    | 未註冊 |     | 刪除 |        |    | l |
|                                             | 02 •                    | 未註冊 |     | 刪除 |        |    | l |
|                                             | 03 •                    | 未註冊 |     | 刪除 |        |    | l |
|                                             | 04 •                    | 未註冊 |     | 刪除 |        |    | l |
|                                             | 05 •                    | 未註冊 |     | 刪除 |        |    |   |
|                                             | 06 •                    | 未註冊 |     | 刪除 |        |    |   |

9. 選擇「電子郵件」,然後按「確定」;如要註冊 SMB 接收者請跳至第 11 步

Choose "E-Mail", then click "OK"; please go to Step 11 if want to register with SMB recipient

| 23 遠端使用者介面:註冊新 ×           |                 |                                                                                                    | X                         |
|----------------------------|-----------------|----------------------------------------------------------------------------------------------------|---------------------------|
| ← → C ① 192.168.0.195/a_ne | ew.html?no=1    |                                                                                                    | ፼☆ 2                      |
| imageCLASS MF633C/635C     | / MF633C/635C / |                                                                                                    | 至入口網站 登出                  |
| <b>通訊錄</b>                 |                 |                                                                                                    | 致系統管理員郵件                  |
| 我的最愛                       | 通訊錄:我的最愛 > 註冊新  | 安收者                                                                                                    |                           |
| 簡碼撥號                       | 註冊新接收者          |                                                                                                    |                           |
|                            | 選擇要註冊的接收者類型並    | 安一下[確定]。                                                                                                    | 確定取消                      |
|                            | 要註冊的接收者類型       |                                                                                                    |                           |
|                            | 類型:             | <ul> <li>○ () ● 傳真</li> <li>② (○ 電子郵件)</li> <li>○ () ● 網際網路傳真</li> <li>○ () ● ● ● ● ● ● ● ● ● ● ● ● ● ● ● ● ● ●</li></ul> |                           |
|                            | Ā               |                                                                                                    |                           |
|                            |                 |                                                                                                    | Copyright CANON INC. 2017 |

10. 輸入名稱及電子郵件位址,然後按「確定」

Enter the name and e-mail address, then click "OK"

| 23 遠端使用者介面:註冊新 ×             |                       |                   | × – 🗆 ×                   |
|------------------------------|-----------------------|-------------------|---------------------------|
| ← → C (i) 192.168.0.195/a_em | nail_regist.html?no=1 |                   | ☆ 🖸 :                     |
| imageCLASS MF633C/635C ,     | / MF633C/635C /       |                   | 至入口網站 登出                  |
| 通訊錄                          |                       |                   | 致系統管理員郵件                  |
| 我的最愛                         | 通訊録:我的最愛 > 註冊新        | 接收者 > 註冊新接收者:電子郵件 |                           |
| 簡碼撥號                         | 註冊新接收者:電              | 子郵件               |                           |
|                              |                       |                   | 確定取消                      |
|                              | 電子郵件                  |                   |                           |
|                              | 數量:                   | 01                |                           |
|                              | 名稱:                   | Test              |                           |
|                              | 電子郵件位址:               | xxx@xxx.com       |                           |
|                              | Ā                     |                   |                           |
|                              |                       |                   | Copyright CANON INC. 2017 |

11. 如要註冊 SMB 接收者,請選擇「檔案」,然後按「確定」

If want to register SMB recipient, please choose "File", then click "OK"

| 3 遠端使用者介面:註冊新 ×             | 1                 |            |          | - 🗆        | ×          |
|-----------------------------|-------------------|------------|----------|------------|------------|
| ← → C (i) 192.168.0.195/a_n | ew.html?no=3      |            |          | ፼ ☆        | <b>D</b> : |
| imageCLASS MF633C/635C      | C / MF633C/635C / |            | <b></b>  | 入口網站       | 登出         |
| 通訊錄                         |                   |            |          | 致系統管       | 理員郵件       |
| 我的最愛                        | 通訊錄:我的最愛 > 註冊新招   | <b>送收者</b> |          |            |            |
| 簡碼撥號                        | 註冊新接收者            |            |          |            |            |
|                             | 選擇要註冊的接收者類型並想     | 安一下[確定]。   | 確定       | 取消         | i          |
|                             | 要註冊的接收者類型         |            |          |            |            |
|                             | 類型:               | ○ [] _ 傳真  |          |            |            |
|                             |                   | ○ 📐 電子郵件   |          |            |            |
|                             |                   |            |          |            |            |
|                             |                   |            |          |            |            |
|                             |                   |            |          |            |            |
|                             | Ā                 |            |          |            |            |
|                             |                   |            |          |            |            |
|                             |                   |            | Copyrigh | ht CANON I | NC. 2017   |

.

12. 根據電腦 SMB 設定,輸入相關資料,然後按「確定」完成 SMB 設定。

According to the computer SMB settings, type in the details, then click "OK" to finish the SMB settings.

| 3 遠端使用者介面:編輯接 ×          |                           |                                    | ×       | – 🗆 X              |
|--------------------------|---------------------------|------------------------------------|---------|--------------------|
| ← → C ① 不安全   192.168.0. | 195/a_file_edit.html?no=2 |                                    |         | ⊠☆ 2 :             |
| imageCLASS MF633C/635C   | / MF633C/635C /           |                                    | 끜       | <b>込口網站 登出</b>     |
| 🧧 通訊錄                    |                           |                                    |         | 致系統管理員郵件           |
| 我的最愛                     | 通訊録:我的最愛 > 接收者            | 皆詳細資料:檔案 > 編輯接收者:檔案                |         |                    |
| 簡碼撥號                     | 編輯接收者:檔案                  |                                    |         |                    |
|                          |                           |                                    | 確定      | 取消                 |
|                          | 檔案                        |                                    |         |                    |
|                          | 數量:                       | 02                                 |         |                    |
|                          | 名稱:                       | SMB                                |         |                    |
|                          | 通訊協定:                     | Windows(SMB)                       |         |                    |
|                          | 主機名稱:                     | \\DESKTOP-4NASKN9                  |         |                    |
|                          | 資料夾路徑:                    | Users\Canon CallCenter\Desktop\SMB |         |                    |
|                          | 使用者名稱:                    | Canon CallCenter                   |         |                    |
|                          | ✔ 變更密碼                    |                                    |         |                    |
|                          | 密碼:                       | ••••                               |         |                    |
|                          | <b>T</b>                  |                                    |         |                    |
|                          |                           |                                    |         |                    |
|                          |                           |                                    | Copyrig | ht CANON INC. 2017 |

13. 如要設定 SMTP 伺服器,請返回入口網站,然後按「設定/註冊」

If need to setup SMTP server, please go back to the portal page, and then click "Settings/Registration"

| 😮 遠靖使用者介面 : 入口網 🗙                                            |                           |                            | <u> </u>                                | ×   |
|--------------------------------------------------------------|---------------------------|----------------------------|-----------------------------------------|-----|
| $\leftrightarrow$ $\rightarrow$ C (i) 192.168.0.195/portal_t | op.html                   |                            | © ☆                                     | 🖬 E |
| imageCLASS                                                   | 装置名稱:<br>產品名稱(序號):<br>位置: | MF633C/635C<br>MF633C/635C |                                         | 登出  |
| 没 遠端使用者介面:入口網站                                               |                           | Language:                  | Chinese (Traditional) <b>T D</b> 取系統管理員 | 郵件  |
| 装置基本資訊                                                       | 最近更新                      | : 27/04 2017 04:23:44 PM 📢 | 於態確認/取消                                 |     |
| <b>裝置狀態</b><br>印表機: ●列印就緒。<br>掃描器: ● 掃描就緒。                   |                           |                            | 設定/註冊                                   |     |
| 傳真: ●準備傳送或接收傳真。<br>錯誤資訊                                      |                           |                            | 通訊録                                     |     |
| 沒有錯誤。<br>消耗品資訊                                               |                           |                            | Application Library                     |     |

14. 按「傳送設定」

### Click "TX Settings"

| 😮 遠端使用者介面:紙張殿 🗙            |                        |                  | ≛ – □ ×    |
|----------------------------|------------------------|------------------|------------|
| ← → C ① 192.168.0.195/p_pa | aper.html              |                  | ⊠☆ 🖸 :     |
| imageCLASS MF633C/635C     | / MF633C/635C /        |                  | 至入口網站 登出 🔺 |
| 🛞 設定/註冊                    |                        |                  | 致系统管理員郵件   |
| 參數選擇                       | 設定/註冊:參數選擇:紙引          | 長設定              |            |
| 紙張設定                       | 紙張設定                   |                  |            |
| 顯示設定                       |                        |                  | 編輯         |
| 定時器設定                      | 紙張設定                   |                  |            |
| 網路設定                       | 多用途紙盤                  | 68-à.            |            |
| 外部介面設定                     | 丧入批張時指定:<br><b>紙匣1</b> | 闻凤               |            |
| 可存取性設定                     | 紙張尺寸:                  | A4               |            |
| 音量控制                       | 紙張類型:                  | 普通紙1(71-82 g/m2) |            |
| 功能設定                       | Ŧ                      |                  |            |
| 一般設定                       |                        |                  |            |
| 影印設定                       |                        |                  |            |
| 印表機設定                      |                        |                  |            |
| 傳送設定                       |                        |                  |            |
| 接收/轉寄設定                    |                        |                  |            |

15. 按「網路設定-電子郵件/網際網路傳真設定」

# Click "Network Settings – E-mail/I-FAX Settings"

| 😮 遺端使用者介面: 傳送設 🗙            |                                | <b>–</b> | -                |     | ×          |
|-----------------------------|--------------------------------|----------|------------------|-----|------------|
| ← → C ① 192.168.0.195/tx_se | tting.html                     |          | ۵ <sub>۲</sub> ۲ | 2   | :          |
| imageCLASS MF633C/635C      | / MF633C/635C /                | 至入       | 口網站              | 登   | <b>H</b>   |
| ↔ 設定/註冊                     |                                | ¥        | 牧系統管             | 理員郵 | <u> </u> # |
| 參數選擇                        | 設定/註冊:功能設定:傳送設定                |          |                  |     |            |
| 紙張設定                        | 傳送設定                           |          |                  |     |            |
| 顯示設定                        | 傳送設定                           |          |                  |     |            |
| 定時器設定                       | 一般設定                           |          |                  |     |            |
| 網路設定                        | 限制新接收者<br>傳送功能的認證設定            |          |                  |     |            |
| 外部介面設定                      | 掃描和傳送設定                        |          |                  |     |            |
| 可存取性設定                      | 傳送結果報表<br>網路設定 - 電子郵件/網際網路傳真設定 |          |                  |     |            |
| 音量控制                        | 傳送設定 - 傳真設定                    |          |                  |     |            |
| 功能設定                        | Ā                              |          |                  |     |            |
| 一般設定                        |                                |          |                  |     |            |
| 影印設定                        |                                |          |                  |     |            |
| 印表機設定                       |                                |          |                  |     |            |
| 傳送設定                        |                                |          |                  |     |            |

16. 按「編輯」

Click "Edit"

| 😮 遠端使用者介面:網路設 🗙             |                                   |                        | Ă  | _              |      | ×           |
|-----------------------------|-----------------------------------|------------------------|----|----------------|------|-------------|
| ← → C ① 192.168.0.195/tx_em | nail_ifax.html                    |                        |    | G <sub>X</sub> | ☆ 🖸  |             |
| imageCLASS MF633C/635C /    | / MF633C/635C /                   |                        | 至入 | 口網站            | Ē    | )<br>1111 - |
| ↔ 設定/註冊                     |                                   |                        |    | 致系統管           | き理員重 | 344         |
| 參數選擇                        | 設定/註冊:功能設定:傳送設定                   | > 網路設定 - 電子郵件/網際網路傳真設定 |    |                |      |             |
| 紙張設定                        | 網路設定 - 電子郵件/約                     | 罔際網路傳真設定               |    |                |      |             |
| 顯示設定                        |                                   |                        |    | 編朝             | ę    |             |
| 定時器設定                       | 網路設定 - 電子郵件/網際網路傳                 | 真設定                    |    |                |      |             |
| 網路設定                        | SMTP伺服器:                          |                        |    |                |      | - 1         |
| 外部介面設定                      | 電子郵件位址:<br>POP接收:                 | 關閉                     |    |                |      |             |
| 可存取性設定                      | 認證/加密設定                           |                        |    |                |      | - 1         |
| 音量控制                        | 傳送前使用POP認證:<br>SMTP認證(SMTP AUTH): | 關閉<br>關閉               |    |                |      |             |
| 功能設定                        | 使用SMTP的TLS:                       | 關閉                     |    |                |      | - 1         |
| 一般設定                        | 使用POP的TLS:                        | 關閉                     |    |                |      | - 1         |
| 影印設定                        | 清除郵件信箱                            |                        |    |                |      | - 1         |
| 印表機設定                       | POP伺服器:                           | 清除                     |    |                |      |             |
| 傳送設定                        | Ŧ                                 |                        |    |                |      |             |

17. 必需輸入「SMTP 伺服器 及「電子郵件位址」,按電郵伺服器要求設定「其他認證/加密設定」,然後按 「確定」

Enter the "SMTP Server" and "E-Mail address", enter the "Authentication/Encryption Settings" depends on the SMTP server settings if necessary, and then click "OK"

|                          |                                                 | ±.         | — C   | ) X | < |
|--------------------------|-------------------------------------------------|------------|-------|-----|---|
| / 23 遠端使用者介面:編輯網 × ↓     |                                                 |            |       |     |   |
| ← → C ③ 不安全   192.168.0. | .195/tx_email_ifax_edit.html                    |            | 雪 ☆   |     | : |
| imageCLASS MF633C/635C   | / MF633C/635C /                                 | 至          | 入口網站  | 登出  | ^ |
| ⟨亲) 設定/註冊                |                                                 |            | 致系統管理 | 員郵件 |   |
| 參數選擇                     | 設定/註冊:功能設定:傅送設定 > 網路設定 - 電子郵件/網際網路傳真設定 > 編輯網路設定 | ] - 電子郵件/網 | 哪網路傳真 | 設定  |   |
| 紙張設定                     | 編輯網路設定 - 電子郵件/網際網路傳真設定                          |            |       |     |   |
| 顯示設定                     | 變更下列設定。<br>主雷源關閉再開始後, 變更將生效。                    | 確定         | 取消    |     |   |
| 定時器設定                    | 網路設定 - 電子郵件/網際網路傳真設定                            |            |       |     |   |
| 網路設定                     | SMTP伺服器:                                        |            |       |     |   |
| 外部介面設定                   | 電子郵件位址:                                         |            |       |     |   |
| 可存取性設定                   | POP伺服器:                                         |            |       |     |   |
| 音量控制                     | 使用者名稱:                                          |            |       |     |   |
| 功能設定                     | □ 設定/變更密碼                                       |            |       |     |   |
| 一般設定                     | 密碼:                                             |            |       |     |   |
| BV rate -                | POP接收                                           |            |       |     |   |
| 歩んに見て                    | POP間隔: 0 分鐘(0=關閉/1-99)                          |            |       |     |   |
| 印表機設定                    | 認證/加密設定                                         |            |       |     |   |
| 傳送設定                     | □ 傅送前使用POP認證                                    |            |       |     |   |
| 接收/藝寄設定                  | ○使用APOP認證                                       |            |       |     |   |
|                          | □使用SMTP認證(SMTP AUTH)                            |            |       |     |   |
| 儲仔/仔取檔案設定                | 使用者名稱:                                          |            |       |     |   |
| 安全列印設定                   | □ 設定/變更密碼                                       |            |       |     |   |
| 常用設定                     | 密碼:                                             |            |       |     | - |

18. 確認設定

#### Confirm the settings

| 😮 遠端使用者介面:網路設 🗙           |                                   |                      | ▲ – □ ×    |
|---------------------------|-----------------------------------|----------------------|------------|
| ← → C ① 192.168.0.195/tx_ | email_ifax.html                   |                      | ⊠☆ 🖸 :     |
| imageCLASS MF633C/635     | C / MF633C/635C /                 |                      | 至入口網站 登出 🔶 |
| ⟨₹) 設定/註冊                 |                                   |                      | 致系統管理員郵件   |
| 參數選擇                      | 設定/註冊:功能設定:傳送設定 > 編               | 1路設定 - 電子郵件/網際網路傳真設定 |            |
| 紙張設定                      | 網路設定 - 電子郵件/網際                    | 際網路傳真設定              |            |
| 顯示設定                      |                                   |                      | 編輯         |
| 定時器設定                     | 網路設定 - 電子郵件/網際網路傳真語               | 段定                   |            |
| 網路設定                      | SMTP伺服器:                          |                      |            |
| 外部介面設定                    | 電子郵件位址:<br>POP接收:                 | 10010-100110011      |            |
| 可存取性設定                    | 認證/加密設定                           |                      |            |
| 音量控制                      | 傳送前使用POP認證:<br>SMTP認證(SMTP AUTH): | 關閉                   |            |
| 功能設定                      | 使用SMTP的TLS:                       | 關閉                   |            |
| 一般設定                      | 使用POP的TLS:                        | 關閉                   |            |
| 影印設定                      | 清 <b>除郵件信箱</b><br>POP伺服器:         | 1±04                 |            |
| 印表機設定                     |                                   | /肖际                  |            |
| 傳送設定                      | X                                 |                      |            |
| 接收/轉寄設定                   |                                   |                      |            |

19. 如要設定傳真轉寄,請按「接收/轉寄設定」,再按「一般設定」

If need to setup FAX forwarding, please click "RX/Forwarding Settings", then click "Common Settings"

| 😮 這端使用者介面:接收/🛙 🗙            |                         |    | _                |            | ×          |
|-----------------------------|-------------------------|----|------------------|------------|------------|
| ← → C ① 192.168.0.195/rx_se | tting.html              |    | a <sub>k</sub> 7 | 2          | :          |
| imageCLASS MF633C/635C      | / MF633C/635C /         | 至入 | 調站               | <b>登</b> : | <b>H</b> ^ |
| 🛞 設定/註冊                     |                         |    | 如系統管             | 理員郵        | <u>#</u>   |
| 參數選擇                        | 設定/註冊:功能設定:接收/轉寄設定      |    |                  |            |            |
| 紙張設定                        | 接收/轉寄設定                 |    |                  |            |            |
| 顯示設定                        | 接收/轉寄設定                 |    |                  |            |            |
| 定時器設定                       |                         |    |                  |            |            |
| 網路設定                        | 網際網路傳具設定<br>傳真設定 - 接收設定 |    |                  |            |            |
| 外部介面設定                      |                         |    |                  |            |            |
| 可存取性設定                      | -                       |    |                  |            |            |
| 音量控制                        |                         |    |                  |            |            |
| 功能設定                        |                         |    |                  |            |            |
| 一般設定                        |                         |    |                  |            |            |
| 影印設定                        |                         |    |                  |            |            |
| 印表機設定                       |                         |    |                  |            |            |
| 傳送設定                        |                         |    |                  |            |            |
| 接收/轉寄設定                     |                         |    |                  |            |            |
| 儲存/存取檔案設定                   |                         |    |                  |            |            |
| 安全列印設定                      |                         |    |                  |            |            |
| 常用設定                        |                         |    |                  |            | -          |

20. 在傳真轉寄設定中,按「編輯」

Click "Edit" in the FAX Forwarding Settings

| 3 遠端使用者介面:一般談                                                          | ×                            | 1  | -          |     | ×           |
|------------------------------------------------------------------------|------------------------------|----|------------|-----|-------------|
| $\boldsymbol{\leftarrow}$ $\rightarrow$ $\boldsymbol{C}$ (1) 192.168.0 | ).195/rx_common.html         |    | <b>€</b> ≾ | r 🖸 | :           |
| imageCLASS MF6                                                         | 33C/635C / MF633C/635C /     | 至入 | 口網站        | 登   | <b>88</b> ^ |
| ↔ 設定/註冊                                                                |                              | 1  | 致系統管       | 理員郵 | 件           |
| 參數選擇                                                                   | 設定/註冊:功能設定:接收/轉寄設定 > 一般設定    |    |            |     |             |
| 紙張設定                                                                   | 一般設定                         |    |            |     |             |
| 顯示設定                                                                   | 一般設定                         |    |            |     |             |
| 定時器設定                                                                  |                              |    | 編輯         |     |             |
| 網路設定                                                                   | 碳粉匣中的碳粉量不足時變績列印: 闢閉          |    |            |     |             |
| 外部介面設定                                                                 | 傳具轉奇設定: 關閉<br><b>信直結奇的</b> 完 |    |            |     | ı I         |
| 可存取性設定                                                                 |                              |    | 編輯         |     |             |
| 音量控制                                                                   | 轉寄接收者:                       |    |            |     | ш           |
| 功能設定                                                                   | 列印影像: 開啟                     |    |            |     |             |
| 一般設定                                                                   | 將影像儲存在記憶體中:不儲存               |    |            |     |             |
| 影印設定                                                                   | 記憶鎖定設定                       |    |            |     |             |
| 印表機設定                                                                  |                              |    | 編輯         |     |             |
| 傳送設定                                                                   | 使用記憶鏡定: 關閉                   |    |            |     |             |
|                                                                        | 接收结果報表                       |    |            |     |             |
| 接收/轉命設定                                                                |                              |    | 編輯         |     |             |

# 21. 按「從通訊錄中選擇」

Click "Select from Address Book"

| 23 遠端使用者介面:編輯傳 ×            |                       |                                               |         | ×          |
|-----------------------------|-----------------------|-----------------------------------------------|---------|------------|
| ← → C ③ 192.168.0.195/f_fax | _forward_setting.html |                                               | ⊠ ☆ 🖸   | :          |
| imageCLASS MF633C/635C      | / MF633C/635C /       |                                               | 至入口網站   | <u>*</u>   |
| ⟨₴⟩ 設定/註冊                   |                       |                                               | 致系統管理員重 | <u> 14</u> |
| 參數選擇                        | 設定/註冊:功能設定:接收/轉寄設定 >  | 一般設定 > 編輯傳真轉寄設定                               |         |            |
| 紙張設定                        | 編輯傳真轉寄設定              |                                               |         |            |
| 顯示設定                        | 變更下列設定。               |                                               | 確定取消    |            |
| 定時器設定                       | 傳真轉寄設定                |                                               |         |            |
| 網路設定                        | 轉寄接收者:                | 從通訊録中選擇                                       |         |            |
| 外部介面設定                      | 列印影像:                 | 開啟  ▼                                         |         |            |
| 可存取性設定                      | 將影像儲存在記憶體中:           | <ul> <li>● 不儲存</li> <li>○ 僅出現錯誤時儲存</li> </ul> |         |            |
| 音量控制                        | Ā                     |                                               |         |            |
| 功能設定                        |                       |                                               |         |            |
| 一般設定                        |                       |                                               |         |            |
| 影印設定                        |                       |                                               |         |            |
| 印表機設定                       |                       |                                               |         |            |
| 傳送設定                        |                       |                                               |         |            |
| 接收/轉寄設定                     |                       |                                               |         |            |

### 22. 選擇接收者再按「確定」

Choose the recipient and then press "OK"

| 😮 遠端使用者介面:從通訊 🗙             |                  |            |               |              | <u> </u>           | — C   | 1 X  |
|-----------------------------|------------------|------------|---------------|--------------|--------------------|-------|------|
| ← → C ① 192.168.0.195/f_fax | _forward_addr_se | l.html     |               |              |                    | \$ ₪  |      |
| imageCLASS MF633C/635C      | / MF633C/635C /  | ,          |               |              | 至入                 | 口網站   | 登出 ^ |
| 🛞 設定/註冊                     |                  |            |               |              | 3                  | 改系統管理 | 員郵件  |
| 參數選擇                        | 設定/註冊:功          | 能設定:接收/轉寄設 | 定 > 一般設定 > 編輯 | 專真轉寄設定 > 從通調 | 訊録中選擇              |       |      |
| 紙張設定                        | 從通訊錄             | 中選擇        |               |              |                    |       |      |
| 顯示設定                        | 選擇接收者並           | 按一下[確定]。   |               |              | 確定                 | 取消    |      |
| 定時器設定                       | 通訊錄              |            |               |              |                    |       |      |
| 網路設定                        | 類型               |            | 我的最愛 ▼        | 顯示           |                    |       |      |
| 外部介面設定                      | 我的最愛             |            |               |              |                    |       |      |
| 可存取性設定                      | 選擇               | 數里<br>01   | 類型            | 谷柟<br>Test   | 接收者<br>xxx@xxx.com |       |      |
| 音量控制                        |                  |            | <u></u>       |              |                    |       | - 1  |
| 功能設定                        | •                |            |               |              |                    |       |      |
| 一般設定                        |                  |            |               |              |                    |       | - 1  |
| 影印設定                        |                  |            |               |              |                    |       | - 1  |
| 印表機設定                       |                  |            |               |              |                    |       |      |
| 傳送設定                        |                  |            |               |              |                    |       |      |
| 接收/轉寄設定                     |                  |            |               |              |                    |       |      |

# 23. 按「確定」

### Press "OK"

| 23 遠端使用者介面:編輯傳 ×              |                       |                           | ۵  | — C   | כ   | × |
|-------------------------------|-----------------------|---------------------------|----|-------|-----|---|
| ← → C (1) 192.168.0.195/f_fax | _forward_setting.html |                           |    | ₫ ☆   |     | : |
| imageCLASS MF633C/635C        | / MF633C/635C /       |                           | 至入 | 口網站   | 登出  | ^ |
| ↔ 設定/註冊                       |                       |                           | 3  | 收系統管理 | 員郵件 |   |
| 參數選擇                          | 設定/註冊:功能設定:接收/轉寄設定    | > 一般設定 > 編輯傳真轉寄設定         |    |       |     | 1 |
| 紙張設定                          | 編輯傳真轉寄設定              |                           |    |       |     | 1 |
| 顯示設定                          | 變更下列設定。               |                           | 確定 | 取消    |     | 1 |
| 定時器設定                         | 傳真轉寄設定                |                           |    |       |     | 1 |
| 網路設定                          | 轉寄接收者:                | xxx@xxx.com<br>從通訊錄由選擇    |    |       |     | 1 |
| 外部介面設定                        | 711印影梅 ·              |                           |    |       |     | 1 |
| 可存取性設定                        | 將影像儲存在記憶體中:           | <ul> <li>● 不儲存</li> </ul> |    |       |     | 1 |
| 音量控制                          |                       | ○ 僅出現錯誤時儲存                |    |       |     | 1 |
| 功能設定                          | ¥                     |                           |    |       |     | 1 |
| 一般設定                          |                       |                           |    |       |     | 1 |
| 影印設定                          |                       |                           |    |       |     | 2 |
| 印表機設定                         |                       |                           |    |       |     |   |
| 傳送設定                          |                       |                           |    |       |     |   |
| 接收/轉寄設定                       |                       |                           |    |       |     |   |
|                               |                       |                           |    |       |     |   |

24. 在一般設定中,按「編輯」

#### Click "Edit" in Common Settings

| 😮 這端使用者介面:一般說 🗙                |                      |             | ≚ – □ ×                |
|--------------------------------|----------------------|-------------|------------------------|
| ← → C (1) 192.168.0.195/rx_com | mon.html             |             | ⊠☆ 2 :                 |
| imageCLASS MF633C/635C / N     | IF633C/635C /        |             | 至入口網站 登出               |
| (子) 設定/註冊                      |                      |             | 致系統管理員郵件               |
| 參數選擇                           | 設定/註冊:功能設定:接收/轉寄設定 > | 一般設定        |                        |
| 紙張設定                           | 一般設定                 |             |                        |
| 顯示設定                           | 一般設定                 |             |                        |
| 定時器設定                          |                      |             | 編輯                     |
| 網路設定                           | 碳粉匣中的碳粉量不足時繼續列印:     | 關閉          |                        |
| 外部介面設定                         | 傳具轉奇設定:              | 同时          |                        |
| 可存取性設定                         | 傳具轉寄設定               |             | 《白書号                   |
| 音量控制                           | 轉寄接收者:               | xxx@xxx.com | ; <del>;;;;;==</del> : |
| 功能設定                           | 列印影像:                | 開啟          |                        |
| 一般設定                           | 將影像儲存在記憶體中:          | 不儲存         |                        |
| 影印設定                           | 記憶鎖定設定               |             |                        |
| 印表機設定                          |                      |             | 編輯                     |
| 傳送設定                           | 使用記憶鎖定:              | 關閉          |                        |
| HACIDAE                        | 接收結果報表               |             |                        |
| 接收/轉寄設定                        |                      |             | 編輯                     |

25. 選擇「允許傳真轉寄」,再按「確定」完成設定

Choose "Allow Fax Forwarding", then click "OK" to finish the settings

| 😮 遠端使用者介面:編輯- 🗙           |                                    | <b>±</b> | — C   |     | ×        |
|---------------------------|------------------------------------|----------|-------|-----|----------|
| ← → C 🛈 192.168.0.195/rx_ | common_edit.html                   |          | ፼ ☆   |     | :        |
| imageCLASS MF633C/635     | C / MF633C/635C /                  | 至〉       | 口網站   | 登出  | <b>^</b> |
| (米) 設定/註冊                 |                                    |          | 致系統管理 | 員郵件 |          |
| 参數選擇                      | 設定/註冊:功能設定:接收/轉寄設定 > 一般設定 > 編輯一般設定 |          |       |     |          |
| 紙張設定                      | 編輯一般設定                             |          |       |     | 1        |
| 顯示設定                      | 變更下列設定。                            | 確定       | 取消    |     | 1        |
| 定時器設定                     | 一般設定                               |          |       |     | 1        |
| 網路設定                      | □ 碳粉匣中的碳粉量不足時繼續列印                  |          |       |     | 1        |
| 外部介面設定                    | ⑦ 允許傳真轉寄                           |          |       |     | 1        |
| 可存取性設定                    | Ā                                  |          |       |     | 1        |
| 音量控制                      |                                    |          |       |     | 1        |
| 功能設定                      |                                    |          |       |     | 1        |
| 一般設定                      |                                    |          |       |     | 1        |
| 影印設定                      |                                    |          |       |     | 1        |
| 印表機設定                     |                                    |          |       |     |          |
| 傳送設定                      |                                    |          |       |     |          |
| 接收/轉寄設定                   |                                    |          |       |     |          |